#### 문서정보

#### 문서번호

CKU-LMX-02

#### 개정번호

1.0

#### 시행일자

2015년 3월 5일

# 사용자 매뉴얼

가톨릭관동대학교 규정관리시스템

Version 1.0

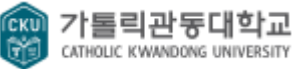

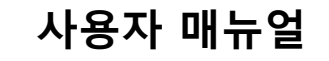

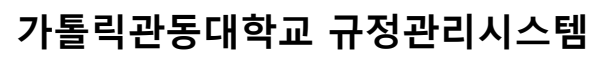

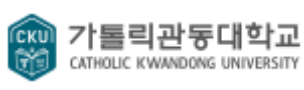

Document # : CKU-LMX-01

Version : 1.0 Issue Date : 2015-03-04

제.개정 이력

| 개정번호 | 제.개정 페이지 및 내용 | 작성자 | 제.개정 일자    |
|------|---------------|-----|------------|
| 1.0  | 초안작성          | 김진우 | 2015-03-04 |
|      |               |     |            |
|      |               |     |            |
|      |               |     |            |
|      |               |     |            |
|      |               |     |            |
|      |               |     |            |
|      |               |     |            |
|      |               |     |            |
|      |               |     |            |
|      |               |     |            |
|      |               |     |            |
|      |               |     |            |
|      |               |     |            |
|      |               |     |            |
|      |               |     |            |
|      |               |     |            |
|      |               |     |            |
|      |               |     |            |
|      |               |     |            |
|      |               |     |            |
|      |               |     |            |

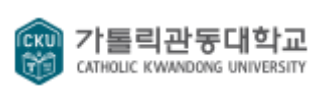

## 가톨릭관동대학교 규정관리시스템

Document # : CKU-LMX-01

Version : 1.0 Issue Date : 2015-03-04

#### 목 차

| I.    | 규정 및 업무매뉴얼 시스템 메인   | 4  |
|-------|---------------------|----|
| II.   | 규정 정보               | 5  |
| 1.    | 규정 목록               | 5  |
| 2.    | 규정(업무매뉴얼 / 법령) 상세보기 | 6  |
| 2.1.  | 규정                  | 6  |
| 2.2.  | 규정 게시판              | 8  |
| III.  | 최신제·개정정보            | 12 |
| IV.   | 관련법령                | 13 |
| V.    | 서식정보                | 14 |
| VI.   | 공지게시                | 15 |
| 1.    | 게시판 목록              | 15 |
| 2.    | 게시물 상세보기            | 16 |
| 3.    | 게시물 등록              | 17 |
| 4.    | 게시물 수정              | 18 |
| VII.  | 가나다검색               | 19 |
| VIII. | 개정일검색               | 20 |
| IX.   | 키워드 검색              | 21 |

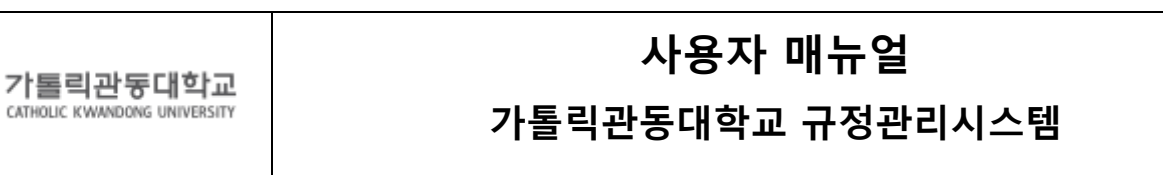

Document # : CKU-LMX-01

СКЦ

Version: 1.0 Issue Date : 2015-03-04

#### 규정 및 업무매뉴얼 시스템 메인 I.

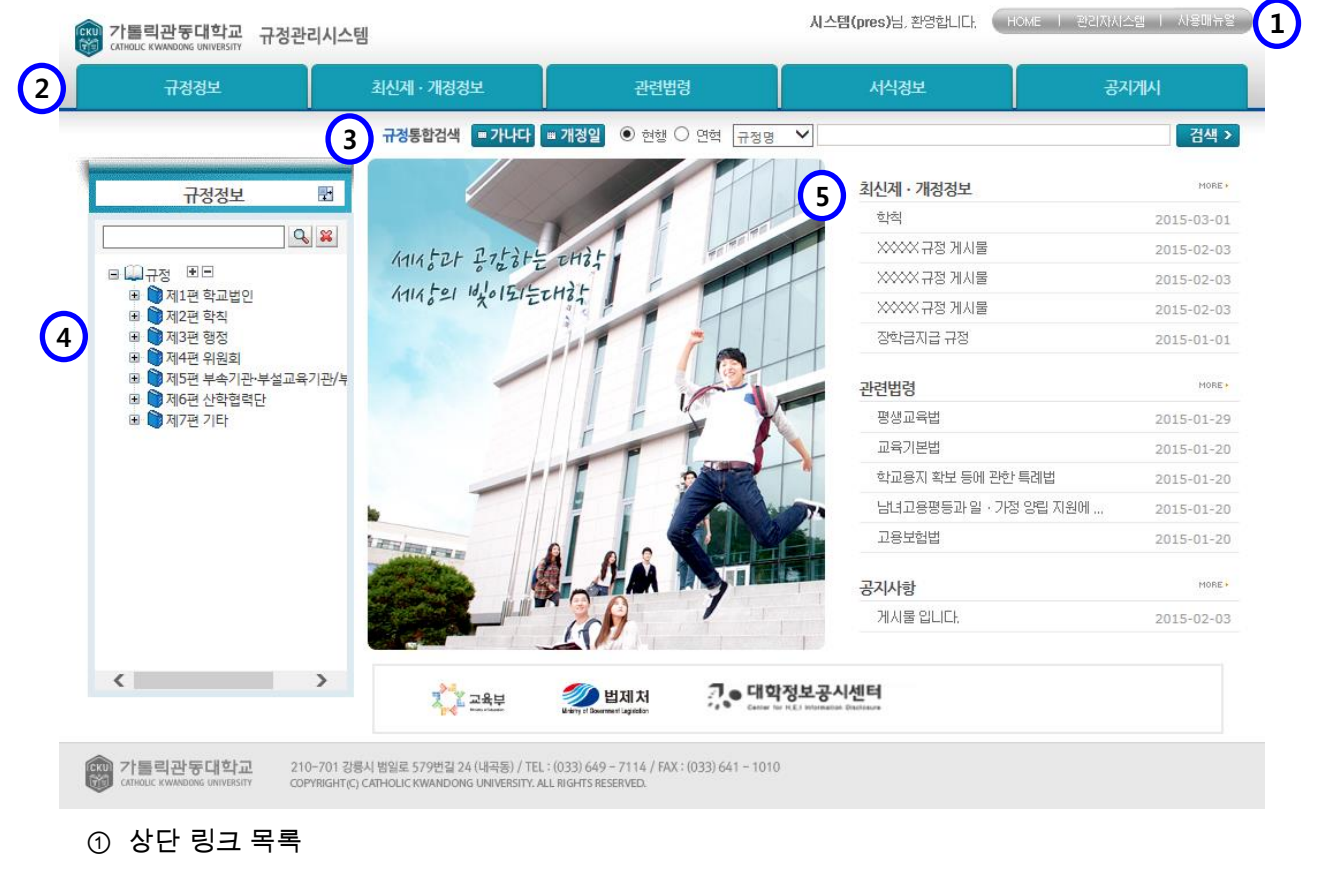

- -HOME : 사용자 페이지 메인화면으로 이동합니다.
- 관리자시스템:관리자시스템으로 이동 합니다. \_
- 사용자 매뉴얼 : 사용자 매뉴얼을 보여줍니다. \_
- ② 메인 메뉴 : 클릭 하여 각 메뉴로 이동할 수 있습니다.
- ③ 통합 검색 : 입력한 검색어로 규정을 검색합니다.
- ④ 트리 메뉴 : 규정문서 항목을 트리 구조로 보여줍니다.
- ⑤ 포틀릿
  - 최신제·개정정보 : 최근에 제/개정된 규정 목록을 보여줍니다. \_
  - 관련법령 : 시행일자

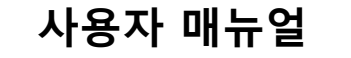

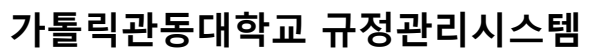

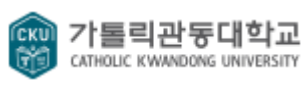

Document # : CKU-LMX-01

Version : 1.0 Iss

Issue Date : 2015-03-04

#### II. 규정 정보

#### 1. 규정 목록

| CKI | 기톨릭관동대학교<br>CATHOLIC KWANDONG UNIVERSITY               | 규정관리시스템          | <u>a</u>                 |                          | 시스템(pres)님, 환영합니다. | HOME I 관리자시스템                  | Ⅰ 사용매뉴얼           |
|-----|--------------------------------------------------------|------------------|--------------------------|--------------------------|--------------------|--------------------------------|-------------------|
| Ĩ   | 규정정보                                                   |                  | 최신제 · 개정정보               | 관련법령                     | 서식정보               | 공지게                            | М                 |
|     |                                                        |                  | 규정통합검색 💷 가               | 나다 🖷 개정일 💿 현행 🔿 연혁 🔒 규정명 | <b>~</b>           |                                | 검색 >              |
|     | 규정정보                                                   | P                | 제1장 대학 목록                |                          |                    | HOME > 규정 > 제2편 학 <sup>:</sup> | 획 > <b>제1장 대학</b> |
|     |                                                        | ۹                | 전체 : <b>19</b> 페이지 : 1/1 |                          |                    |                                | 항목: 20 🗸          |
|     | <ul> <li>교 교 규정</li> <li>교 함 제1편 학교법?</li> </ul>       | ч                | 변호                       | 제목 🛆                     | 분                  | i류 △ 개정일자 ▽                    | 정렬순서 ▲            |
|     | ■ ■ 제2편 학칙                                             | -                | 19                       | 학칙 시행에 관한 규정             |                    | 반문서 2014-11-24                 | 1                 |
| 1   | ■ <mark>■ 세1상 내악</mark><br>■ <b>●</b> 제2장 대학           | ·ච               | 18                       | 결석 조치에 관한 세척             | (2) ഈ              | 반문서 2014-09-01                 | 3                 |
|     | 🗉 📦 제3장 학생                                             |                  | 17                       | 교직과정 운영 세칙               |                    | 반문서 2014-09-01                 | 4                 |
|     | ▣ ♥ 제4편 위원회                                            |                  | 16                       | 복수전공 미수에 관한 세척           | 일                  | 반문서 2014-09-01                 | 5                 |
|     | <ul> <li>비 비 세5면 부속기관</li> <li>미 ) 제6편 산학협력</li> </ul> | 반·부설교육기관/두<br>벽단 | 15                       | 부전공 이수에 관한 세칙            | 일                  | 반문서 2014-09-01                 | 6                 |
|     | 🖮 🗋 제7편 기타                                             |                  | 14                       | 사회봉사활동 운영 세칙             | 일                  | 반문서 2014-09-01                 | 7                 |
|     |                                                        |                  | 13                       | 졸업논문에 관한 세척              | 일                  | 반문서 2014-09-01                 | 8                 |
|     |                                                        |                  | 12                       | 체육특기자 학점 인정에 관한 세칙       | 일                  | 반문서 2014-09-01                 | 9                 |
|     |                                                        |                  | 11                       | 특별학점 취득에 관한 세칙           | 일                  | 반문서 2008-09-01                 | 10                |
|     |                                                        |                  | 10                       | 의과대학 학사 운영 세칙            | 일                  | 반문서 2014-09-01                 | 11                |
|     |                                                        |                  | 9                        | 외국 대학교외의 복수학위제 운영 세칙     | 일                  | 반문서 2014-09-29                 | 12                |
|     | <                                                      | >                | 8                        | 계약학과 운영규정                | 일                  | 반문서 2014-09-01                 | 13                |
|     |                                                        |                  | 7                        | 공학교육 심회프로그램에 관한 규정       | 일                  | 반문서 2014-09-01                 | 14                |
|     |                                                        |                  | 6                        | 건축학 인증 프로그램에 관한 규정       | 일                  | 반문서 2014-09-01                 | 15                |
|     |                                                        |                  | 5                        | 전임교원의 책임시간 및 초과강사료 지급 세척 | 일                  | 반문서 2014-09-01                 | 16                |
|     |                                                        |                  | 4                        | 현장실습운영 규정                | 일                  | 반문서 2014-09-01                 | 17                |
|     |                                                        |                  | 3                        | 연계(연합)전공 이수에 관한 세칙       | 일                  | 반문서 2014-09-01                 | 18                |
|     |                                                        |                  | 2                        | 중소기업 계약학과 운영 세척          | 일                  | 반문서 2014-09-01                 | 19                |
|     |                                                        |                  | 1                        | 가톨릭관동대학교 헌장              | 일                  | 반문서 2014-09-01                 | 21                |
|     |                                                        |                  |                          |                          |                    |                                |                   |

- 규정 트리: 규정 항목을 트리형태로 표시해 줍니다. 상단 검색바에서 규정명으로 규정문서를 검색할 수 있습니다.
- 고정목록: 규정 트리에서 선택한 분류에 속해있는 규정문서 목록을 보여줍니다. 제목을 클릭하면 해당 규정상세보기 페이지로 이동합니다.

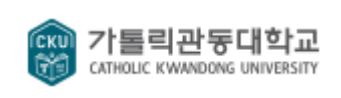

가톨릭관동대학교 규정관리시스템

Document # : CKU-LMX-01

Version : 1.0

Issue Date : 2015-03-04

#### 2. 규정(업무매뉴얼 / 법령) 상세보기

#### 2.1. 규정

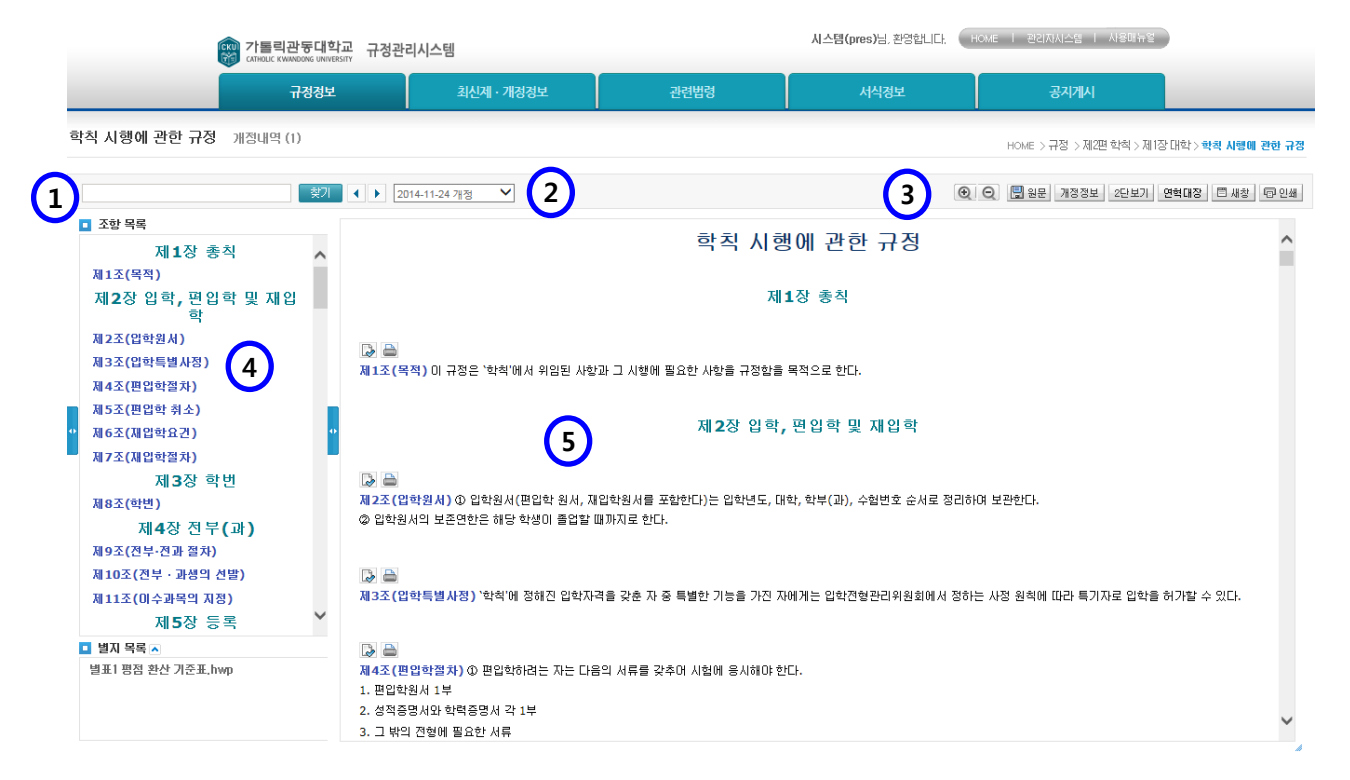

- 위치 : 홈 > 규정정보 > 규정목록 > 규정상세보기
- 내용 검색 : 키워드로 규정내용을 검색할 수 있습니다. '찾기' 버튼옆에 화살표 버튼을 클릭하면 키워드가 위치한 곳으로 커서가 이동됩니다.
- ② 규정연혁: 규정의 연혁이 개정일자료 표시됩니다. 개정일자를 선택하면 해당 연혁으로 이동합니다.
- ③ 규정상세보기 메뉴
  - + : 본문의 글씨 크기를 크게하거나 작게합니다.
  - 원문 : 규정의 원문파일을 다운로드 받습니다.
  - 개정정보 : 규정문서의 개정정보를 보여줍니다.
  - 2단보기 : 다른 규정문서와 현재 규정문서를 비교하여 볼 수 있습니다.
  - 신구대비표 : 개정되어 변경된 규정내용을 보여줍니다.
  - 연혁비교보기 : 같은 규정문서를 연혁간 비교하며 볼수 있습니다.
  - 연혁대장 : 모든 연혁의 개정사유를 한번에 볼수 있으며, 원문파일을 다운로드 받을 수 있습니다.
  - 새창 : 규정내용을 새창으로 볼수 있습니다.
  - 인쇄 : 규정내용을 인쇄 합니다.
- ④ 조항 목록 : 항목을 클릭하면 본문에 해당 위치로 커서가 이동합니다.

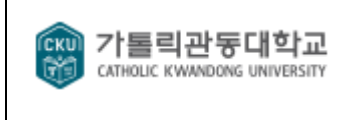

#### 가톨릭관동대학교 규정관리시스템

Document # : CKU-LMX-01

Version : 1.0 Issue Date : 2015-03-04

- ⑤ 조항별 기능 버튼
  - 조항연혁 : 해당 조항의 연혁 별로 내용을 확인 할 수 있는 조항연혁 보기 팝업이 표시됩니다.
  - 출력 : 해당 조항을 출력 할 수 있는 출력 페이지가 표시됩니다.
- ⑥ 별지 목록 : 규정문서의 별표/별지/서식 등을 보여줍니다. 클릭시 별지 문서를 다운로드 받을 수 있습니다.

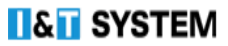

| 값 가톨릭관동대학교         사용자 매뉴얼           가톨릭관동대학교         가톨릭관동대학교 규정관리시스템 |               |            |  |                 |                                |
|------------------------------------------------------------------------|---------------|------------|--|-----------------|--------------------------------|
| :ument # : C                                                           | KU-LMX-01     |            |  | Version : 1.0   | Issue Date : 2015-03-04        |
| 2. 규정                                                                  | 성 게시판         |            |  |                 |                                |
| 2 <b>.2.1.</b> 거                                                       | 시판 목록         |            |  |                 |                                |
| 규정게시판                                                                  | 판 목록          |            |  | F               | IOME > 규정 > 규정 > <b>규정게시</b> 편 |
| 1 전체                                                                   | ~             |            |  | ~               | 검색                             |
| 전체:4 페이                                                                | ⊼[∶1/1        |            |  |                 | 항목: 20 🗸                       |
| NO 🛆                                                                   |               | 제목 스       |  | 작성자 🛆           | 작성일자 ▼                         |
| 4                                                                      | >>>>> 규정 게시물  | $\bigcirc$ |  | 시스템/관리자/관리팀     | 월 2015-03-04                   |
| 3                                                                      | ╳╳╳╳४ 규정 게시물  |            |  | 시스템/관리자/관리팀     | 월 2015-03-04                   |
| 2                                                                      | ४४४४४४ 규정 게시물 |            |  | 시스템/관리자/관리팀     | 월 2015-03-04                   |
|                                                                        |               |            |  | 시스테 /꼬딘 (자/꼬딘)티 | I 2015-02-04                   |

■ 위치 : 규정정보 > 규정목록 > 규정게시판 목록

① 검색어 및 선택 조건에 따라 검색 할 수 있습니다.

② 제목을 클릭 시 해당 게시물의 조회화면으로 이동합니다.

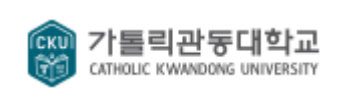

#### 가톨릭관동대학교 규정관리시스템

Document # : CKU-LMX-01

Version : 1.0 Iss

Issue Date : 2015-03-04

#### 2.2.2. 게시판 조회

규정 게시판 조회 HOME > 규정 > 게시판 > **규정 게시판** NO 조회수 19 분류 규정 > 게시판 > **규정 게시판** 제목 정관 규정 내용 일부 시스템/관리자/관리팀 작성자 작성일 2014-07-27 첨부파일 1 📳 정관 2014-07-26,doc (90KB) ① 당 은행은 다음의 업무를 영위함을 목적으로 한다. 1. 은행법에 의한 은행업무 2. 자본시장과 금융투자업에 관한 법률에 의한 신탁업무 (2009.03.26 개정) 3. 기타 전 각 호의 업무에 수반 또는 관련된 업무 ② 전항의 업무 외에 관계법령에 의한 인가권자의 인가를 얻어 다른 업무를 겸영할 수 있다. 출력 연혁등록 수정 삭제 목록 (2) 3 연혁목록 전체: 2 페이지: 1/1 제목 작성자 작성일 시스템/관리자/관리팀) 4 ] 정관 규정 내용 일부 2014-07-27 시스템/관리자/관리팀) 정관 규정 내용 일부 2014-07-27

•• • **1** • •

- 위치 : 규정정보 > 규정목록 > 규정게시판 목록 > 게시물 상세보기
- ① 첨부 파일 클릭 시 해당 첨부파일을 다운로드 합니다.
- ② 조회물에 대한 기능버튼
  - 출력 : 조회 내용을 출력하는 팝업을 표시합니다.
  - 연혁등록 : 해당 게시물에 대한 연혁으로 게시물을 등록할 수 있는 등록화면으로 이동합니다.
  - 수정 : 해당 게시물의 내용을 수정할 수 있는 수정화면으로 이동합니다.
  - 삭제 : 해당 게시물을 삭제합니다.
  - 목록 : 게시판 목록화면으로 이동합니다.
- ③ 해당 게시물에 연혁으로 등록되어 있는 연혁 게시물 목록을 표시합니다.
- ④ 제목을 클릭 시 해당 연혁 게시물로 이동합니다.

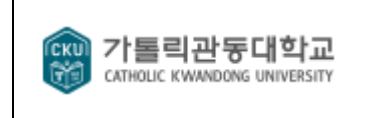

#### 가톨릭관동대학교 규정관리시스템

Document # : CKU-LMX-01

Version : 1.0 Iss

Issue Date : 2015-03-04

#### 2.2.3. 게시물 등록

규정 게시판 등록

Home > 규정 게시판 > **규정 게시판** 

| 제목 *          |                                                                                             |                                                                                                    |
|---------------|---------------------------------------------------------------------------------------------|----------------------------------------------------------------------------------------------------|
| 1 첨부파일        | 찾마보기<br>선박금융 업무매뉴얼.doc 색제                                                                   |                                                                                                    |
| 돋움 - 12pt - 가 | · <u>┘</u> 가 <u>→</u> <u>┘</u> - 🖹 - 기 <sup>2</sup> 기 <sub>2</sub> ] = 王 = 王 = ऑ (unu ※ 💷 🔍 | (3) Image of a state of a stat |
|               |                                                                                             |                                                                                                    |
|               |                                                                                             |                                                                                                    |
|               |                                                                                             |                                                                                                    |
|               |                                                                                             |                                                                                                    |
|               |                                                                                             |                                                                                                    |
|               |                                                                                             |                                                                                                    |
|               |                                                                                             |                                                                                                    |
|               |                                                                                             |                                                                                                    |
|               |                                                                                             |                                                                                                    |
|               |                                                                                             |                                                                                                    |
|               |                                                                                             |                                                                                                    |
|               | ♠ 입력창 크기 조절                                                                                 | 4 Editor HTML TEXT                                                                                                    |
|               |                                                                                             | 제장         취소                                                                                                    |

- 위치 : 규정정보 > 규정목록 > 규정게시판 목록 > 게시물 등록
- ① 첨부할 파일을 첨부 합니다.
- ② 삭제 클릭 시 해당 첨부파일을 삭제합니다.
- ③ 이미지 클릭 시 본문에 첨부할 수 있는 이미지를 선택하는 화면을 팝업으로 표시합니다.
- ④ 에디터의 편집화면을 이동합니다.
  - Editor : 웹화면에서 보이는 거와 같이 테그가 숨어 있는 편집화면
  - HTML : 테그를 포함한 편집화면
  - TEXT : 모든 테그를 제거한 편집화면(이동 시 모든 테그가 삭제됩니다.)
- ⑤ 기능 버튼
  - 저장 : 작성한 게시물을 등록합니다.
  - 취소 : 게시물 목록화면으로 이동합니다.

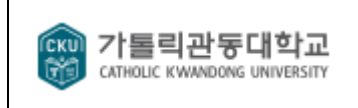

#### 가톨릭관동대학교 규정관리시스템

Document # : CKU-LMX-01

Version : 1.0 Is

Issue Date : 2015-03-04

#### 2.2.4. 게시판 수정

규정 게시판 수정

|                                                                                                    |                                                                                                    | HOME > > 게시판 > <b>규정 게시판</b> |
|----------------------------------------------------------------------------------------------------|----------------------------------------------------------------------------------------------------|------------------------------|
| 제목 *                                                                                                    | 정관 규정 내용 일부                                                                                                    |                              |
| 者早正四 1                                                                                                    | 찾아보기<br>정관 2014-07-26.doc 색제 2                                                                                                    |                              |
| 수정사유 *                                                                                                    |                                                                                                    | A<br>                        |
| 글꼴 - 9pt - 가                                                                                                    | <u>간 가 귀 간 ~ 말 ~ 가 가)</u> 등 등 등 한 와 🗰 URL ※ 📰 Q                                                                                    | AIDO 🛙 🤇                     |
| <ol> <li>① 당 은행은 다음의</li> <li>1. 은행법에 의한 원</li> <li>2. 자본시장과 금융</li> <li>3. 기타 전 각 호의</li> <li>② 전항의 업무 외(</li> </ol> | 의 업무를 영위함을 목적으로 한다.<br>8행업무<br>투자업에 관한 법률에 의한 신탁업무 (2009.03.26 개정)<br>업무에 수반 또는 관련된 업무<br>베 관계법령에 의한 인가권자의 인가를 얻어 다른 업무를 겸영할 수 있다. |                              |
|                                                                                                    |                                                                                                    |                              |
|                                                                                                    | ♦ 입력창 크기 조절                                                                                                    |                              |
|                                                                                                    |                                                                                                    | 5         저장         취소      |

■ 위치: 규정정보 > 규정목록 > 규정게시판 목록 > 게시물 상세보기 > 게시물 수정

- ① 첨부할 파일을 첨부 합니다.
- ② 삭제 클릭 시 해당 첨부파일을 삭제합니다.
- ③ 이미지 클릭 시 본문에 첨부할 수 있는 이미지를 선택하는 화면을 팝업으로 표시합니다.
- ④ 에디터의 편집화면을 이동합니다.
  - Editor : 웹화면에서 보이는 거와 같이 테그가 숨어 있는 편집화면
  - HTML : 테그를 포함한 편집화면
  - TEXT : 모든 테그를 제거한 편집화면(이동 시 모든 테그가 삭제됩니다.)
- ⑤ 기능 버튼
  - 저장 : 수정한 내용을 저장합니다.
  - 취소 : 게시물 목록화면으로 이동합니다.

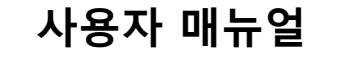

## 가톨릭관동대학교 규정관리시스템

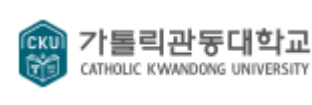

Document # : CKU-LMX-01

Version : 1.0

Issue Date : 2015-03-04

#### III. 최신제·개정정보

| (АТНОL          | 특릭관동대학교 규정관리시스       | 템                   |                                                                    |      | HOME   관리자시스템   사용매뉴얼 |
|-----------------|----------------------|---------------------|--------------------------------------------------------------------|------|-----------------------|
|                 | 규정정보                 | 최신제 · 개정정보          | 관련법령                                                               | 서식정보 | 공지게시                  |
|                 |                      | 규정통합검색 <b>■ 가나다</b> | <ul> <li>■ 개정일</li> <li>● 현행</li> <li>● 면혁</li> <li>규정명</li> </ul> | ~    | 검색 >                  |
| 제·개정            | 정보                   |                     |                                                                    |      | HOME > <b>제개정정보</b>   |
|                 |                      |                     |                                                                    | 21AK |                       |
|                 |                      |                     | <b>#</b>                                                           |      |                       |
| 전체 : <b>183</b> | ⊞I0I⊼I : <b>1/10</b> |                     |                                                                    |      | 항목 : 20 🗸             |
| 변호              |                      | 제목 🛆                |                                                                    | 구분 △ | 관리부서 개정일자 🔻           |
| 183             | 학칙                   |                     |                                                                    | 일반문서 | 2015-06-01            |
| 182             | >>>>> 규정 게시물         | $\bigcirc$          |                                                                    | 게시판  | 2015-02-03            |
| 181             | >>>>> 규정 게시물         |                     |                                                                    | 게시판  | 2015-02-03            |
| 180             | >>>>> 규정 게시물         |                     |                                                                    | 게시판  | 2015-02-03            |
| 179             | 장학금지급 규정             |                     |                                                                    | 일반문서 | 2015-01-01            |
| 178             | 사무분장 규정              |                     |                                                                    | 일반문서 | 2015-01-01            |
| 177             | 홈페이지 운영 세척           |                     |                                                                    | 일반문서 | 2015-01-01            |
| 176             | 대학원 장학금 지급 규정        |                     |                                                                    | 일반문서 | 2014-12-22            |
| 175             | 일반직원 인사평정 세척         |                     |                                                                    | 일반문서 | 2014-12-22            |
| 174             | 시간외근무수당 지급 세척        |                     |                                                                    | 일반문서 | 2014-12-22            |
| 173             | 학칙 시행에 관한 규정         |                     |                                                                    | 일반문서 | 2014-11-24            |
| 172             | 직제 규정                |                     |                                                                    | 일반문서 | 2014-11-24            |
| 171             | 위임전결 규정              |                     |                                                                    | 일반문서 | 2014-11-24            |
| 170             | 교수 업적평가 및 관리 규정      |                     |                                                                    | 일반문서 | 2014-11-24            |
| 169             | 실험실안전관리 규정           |                     |                                                                    | 일반문서 | 2014-11-24            |
| 168             | 교직원정년 및 명예퇴직 규정      |                     |                                                                    | 일반문서 | 2014-11-01            |
| 167             | 일반대학원 학사운영 규정        |                     |                                                                    | 일반문서 | 2014-10-27            |
| 166             | 교육대학원 학사운영 규정        |                     |                                                                    | 일반문서 | 2014-10-27            |
| 165             | 경영행정 · 사회복지대학원 회     | :사운영 규정             |                                                                    | 일반문서 | 2014-10-27            |
| 164             | 에너지자원융합대학원 학사원       | 2명 규정               |                                                                    | 일반문서 | 2014-10-27            |
|                 |                      |                     |                                                                    |      |                       |

🕶 🔹 1 2 3 4 5 6 7 8 9 10 🕨 🍽

- 위치 : 홈 > 최신제개정정보
- 제, 개정된 규정문서를 개정일자 순으로 보여주는 목록입니다.
- ① 규정명과 개정일자로 규정을 검색합니다.
- ② 제목을 클릭 시 해당 규정문서 상세보기 페이지로 이동합니다.

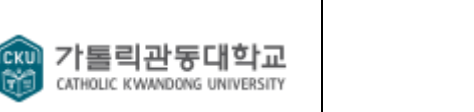

## 가톨릭관동대학교 규정관리시스템

Document # : CKU-LMX-01

Version : 1.0

Issue Date : 2015-03-04

#### IV. 관련법령

| (ATHOLIC | 리관동대학교 규정관          | 리시스템            |                          | 시스템(pres)님, 환영합니다. | HOME I 관리 | 자시스템   사용매뉴얼       |
|----------|---------------------|-----------------|--------------------------|--------------------|-----------|--------------------|
|          | 규정정보                | 최신제ㆍ개정정보        | 관련법령                     | 서식정보               |           | 공지게시               |
|          |                     | 규정통합검색 = 가나다 =  | <b>개정일</b> • 현행 · 연혁 규정명 | ~                  |           | 검색 >               |
| 관련법령     |                     |                 |                          |                    |           | HOME > <b>관련법령</b> |
|          |                     | $\checkmark$    |                          | ~                  | 검색        |                    |
|          |                     |                 |                          |                    |           |                    |
| 전체:98 표  | 0     : <b>1/10</b> |                 |                          |                    |           | 항목 : 10 🗸          |
| 번호       |                     | 법령명             |                          |                    | 소관부처      | 시행일                |
| 98       | 평생교육법               | $\sim$          |                          |                    | 교육부       | 2015-01-29         |
| 97       | 교육기본법               | (2)             |                          |                    | 교육부       | 2015-01-20         |
| 96       | 학교용지 확보 등에 관        | 한특례법            |                          |                    | 교육부       | 2015-01-20         |
| 95       | 냄녀고용평등과 일·7         | 가정 양립 지원에 관한 법률 |                          |                    | 고용노동부     | 2015-01-20         |
| 94       | 고용보험법               |                 |                          |                    | 고용노동부     | 2015-01-20         |
| 98       | 고등교육법 시행령           |                 |                          |                    | 교육부       | 2015-01-06         |
| 92       | 교육관련기관의 정보공         | 공개에 관한 특례법 시행령  |                          |                    | 교육부       | 2015-01-01         |
| 91       | 대학설립 · 운영 규정        |                 |                          |                    | 교육부       | 2015-01-01         |
| 90       | 사립학교교직원 연금법         | 법 시행령           |                          |                    | 교육부       | 2015-01-01         |
| 89       | 시립학교법 시행령           |                 |                          |                    | 교육부       | 2015-01-01         |
|          |                     |                 |                          |                    |           |                    |

📢 📢 1 2 3 4 5 6 7 8 9 10 🕨 🍽

■ 위치 : 홈 > 관련법령

① 관련법령 검색 : 법령명과 소관부처로 관련법령을 검색 합니다.

② 관련법령 목록 : 관련법령 목록을 보여줍니다. 법령명을 클릭하면 법령 내용을 조회할 수 있습니다.

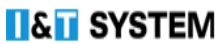

## 가톨릭관동대학교 규정관리시스템

Version : 1.0

Issue Date : 2015-03-04

HOME > **서식정보** 

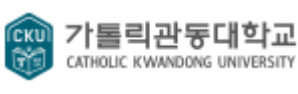

Document # : CKU-LMX-01

V. 서식정보

서식정보

|                    | $\sim$      |                            |                     |            |
|--------------------|-------------|----------------------------|---------------------|------------|
|                    | <b>1</b> 전체 | ✓                          |                     | H.         |
| 전체 : <b>15</b> 페이지 | : 1/1       |                            |                     | 항목 : 20 🗸  |
| 번호                 | 구분 △        | 파일명 🛆                      | 규정명 ∆               | 개정일자 ▼     |
| 15                 | 규정          | 별표1.hwp                    | 진료심사평가위원회 심사위원 행동강령 | 2015-03-02 |
| 14                 | 규정          | 별지제1호 서식 서약서.hwp           | 진료심사평가위원회 심사위원 행동강령 | 2015-03-02 |
| 13                 | 규정          | 별지제2호 서식 외부강의·회의 등 신고서.hwp | 진료심사평가위원회 심사위원 행동강령 | 2015-03-02 |
| 12                 | 규정          | 별지제1호 서식.hwp               | 임직원 행동강령            | 2015-02-10 |
| 11                 | 규정          | 별지제2호 서식.hwp               | 임직원 행동강령            | 2015-02-10 |
| 10                 | 규정          | 별지제3호 서식,hwp               | 임직원 행동강령            | 2015-02-10 |
| 9                  | 규정          | 별지제4호 서식.hwp               | 임직원 행동강령            | 2015-02-10 |
| 8                  | 규정          | 별지제5호 서식,hwp               | 임직원 행동강령            | 2015-02-10 |
| 7                  | 규정          | 별지제6호 서식.hwp               | 임직원 행동강령            | 2015-02-10 |
| 6                  | 규정          | 별지제7호 서식.hwp               | 임직원 행동강령            | 2015-02-10 |
| 5                  | 규정          | 별지제8호 서식.hwp               | 임직원 행동강령            | 2015-02-10 |
| 4                  | 규정          | 별지제9호 서식,hwp               | 임직원 행동강령            | 2015-02-10 |
| 3                  | 규정          | 별지제10호 서식.hwp              | 임직원 행동강령            | 2015-02-10 |
| 2                  | 규정          | 별지제11호 서식.hwp              | 임직원 행동강령            | 2015-02-10 |
| 1                  | 규정          | 그룹01                       | 임직원 행동강령            | 2015-02-10 |
|                    |             |                            |                     |            |

- 위치:홈 > 서식정보
- 서식정보에서 시스템에 등록된 별표/별지/서식을 목록으로 조회 할 수 있습니다.
- ① 검색: 규정명, 파일명, 개정일자로 서식을 검색할 수 있습니다.

② 서식 목록 : 서식문서 목록을 보여줍니다. 파일명을 클릭하면 서식을 다운로드 받을 수 있습니다.

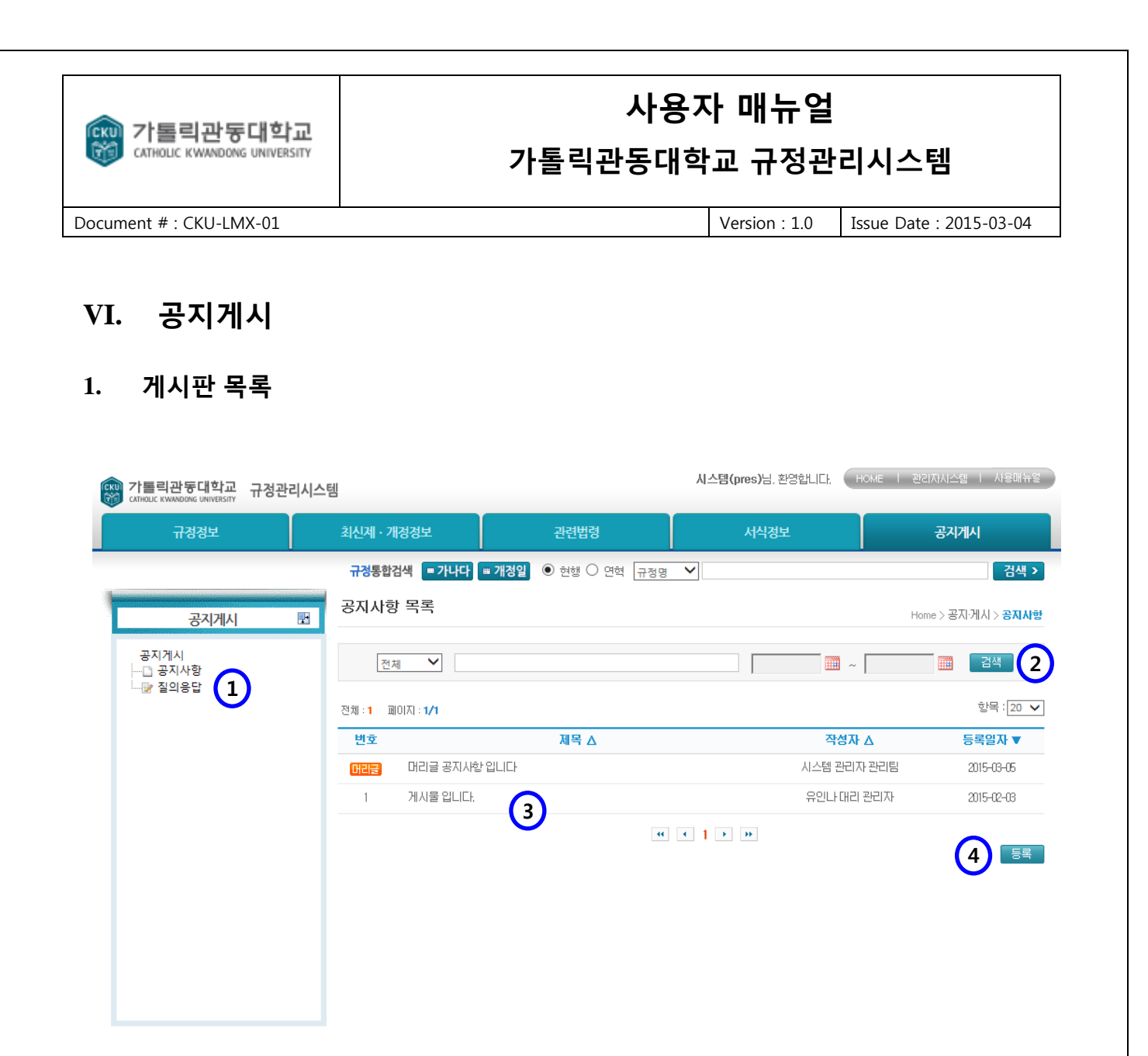

- 위치 : 홈 > 공지게시 > 게시판 목록
- ① 공지게시 트리 : 공지게시 게시판 항목을 트리형태로 보여줍니다.
- ② 검색: 제목, 내용, 등록일자로 게시물을 검색합니다.
- ③ 게시물 목록 : 제목을 클릭하면 게시물 상세보기 페이지로 이동합니다.
- ④ 등록 : 클릭하면 게시물 등록 페이지로 이동합니다.

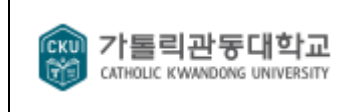

## 가톨릭관동대학교 규정관리시스템

Document # : CKU-LMX-01

Version : 1.0 Issue

Issue Date : 2015-03-04

Home \ 공지·게시 \ 공지사하

 2
 수정
 삭제
 목록

#### 2. 게시물 상세보기

공지사항 조회

|           |                              |      |            |     | Holio / GAI/IA / GAINS |
|-----------|------------------------------|------|------------|-----|------------------------|
| 제목        | 공지사항 입니다.                    |      |            |     |                        |
| 작성자       | 시스템/관리자/관리팀                  | 등록일  | 2014-07-27 | 조회수 | 3                      |
| 비밀여부      | 공개                           | 삭제여부 |            |     |                        |
| · 참부파(1)  | tibero5_installer,log (68KB) |      |            |     |                        |
| 공지사항 입니다. |                              |      |            |     |                        |

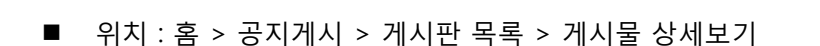

- ① 첨부 파일 클릭 시 해당 첨부파일을 다운로드 합니다.
- ② 조회물에 대한 기능버튼
  - 수정 : 해당 게시물의 내용을 수정할 수 있는 수정화면으로 이동합니다.
  - 삭제 : 해당 게시물을 삭제하고 목록화면으로 이동합니다.
  - 목록 : 게시판 목록화면으로 이동합니다.

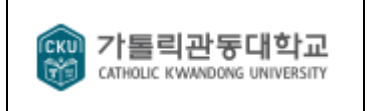

#### 가톨릭관동대학교 규정관리시스템

Document # : CKU-LMX-01

Version : 1.0 Issue Date : 2015-03-04

#### 3. 게시물 등록

공지사항 등록

|              |                                        | Home > 공지·게시 > <b>공지사항</b> |
|--------------|----------------------------------------|----------------------------|
| 제목           |                                        |                            |
| 종류           | ◎머리글 ◉일반글                              |                            |
| 삭제여부         | ◎사용 ◎삭제                                |                            |
| 첨부파일 1       | 찾아보기<br>tibero5_installer.log 실제       |                            |
| 글꼴 · 9pt · 가 | 가 궈 길 · ⊵ · 가 및 툴 홈 클 트 포 » " णष ※ ▥ ♀ | IAIOIO 🗉 😮                 |
|              |                                        | •                          |
|              |                                        |                            |
|              |                                        |                            |
|              |                                        |                            |
|              |                                        |                            |
|              |                                        |                            |
|              |                                        |                            |
|              |                                        |                            |
|              |                                        |                            |
|              | ▲ 이려차 ㅋ기 조절                            | Editor HTML TEXT           |
|              | ▼ 법국장 그가 그걸                            | 4                          |
|              |                                        | 5         등록         취소    |

#### ■ 위치 : 홈 > 공지게시 > 게시판 목록 > 게시물 등록

- ① 첨부할 파일을 첨부 합니다.
- ② 삭제 클릭 시 해당 첨부파일을 삭제합니다.
- ③ 이미지 클릭 시 본문에 첨부할 수 있는 이미지를 선택하는 화면을 팝업으로 표시합니다.
- ④ 에디터의 편집화면을 이동합니다.
  - Editor : 웹화면에서 보이는 거와 같이 테그가 숨어 있는 편집화면
  - HTML : 테그를 포함한 편집화면
  - TEXT : 모든 테그를 제거한 편집화면(이동 시 모든 테그가 삭제됩니다.)
- ⑤ 기능 버튼
  - 등록 : 입력한 내용을 등록합니다.
  - 취소 : 게시물 목록화면으로 이동합니다.

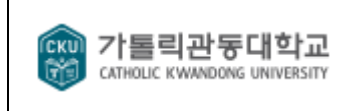

#### 가톨릭관동대학교 규정관리시스템

Document # : CKU-LMX-01

Version : 1.0 Issue

Issue Date : 2015-03-04

#### 4. 게시물 수정

공지사항 수정

Home > 공지·게시 > **공지사**항

| 제목       | 공지사항 입니다.                    |
|----------|------------------------------|
| 종류       | ◎머리글 ◎일반글                    |
| 삭제여부     | ● 사용 ○ 삭제                    |
| 첨부파일     | 1<br>tbero5_installer.log 전제 |
| 글꼴 - 9pt |                              |
| 공지사항 입니  | 니다.                          |
|          |                              |
|          | 5)         저장         취소     |

■ 위치 : 홈 > 공지게시 > 게시판 목록 > 게시물 수정

① 첨부할 파일을 첨부 합니다.

② 삭제 클릭 시 해당 첨부파일을 삭제합니다.

③ 이미지 클릭 시 본문에 첨부할 수 있는 이미지를 선택하는 화면을 팝업으로 표시합니다.

- ④ 에디터의 편집화면을 이동합니다.
  - Editor : 웹화면에서 보이는 거와 같이 테그가 숨어 있는 편집화면
  - HTML : 테그를 포함한 편집화면
  - TEXT : 모든 테그를 제거한 편집화면(이동 시 모든 테그가 삭제됩니다.)
- ⑤ 기능 버튼
  - 저장 : 입력한 내용을 저장하고 목록화면으로 이동합니다.
  - 취소 : 게시물 목록화면으로 이동합니다.

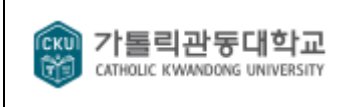

## 가톨릭관동대학교 규정관리시스템

Document # : CKU-LMX-01

Version : 1.0 Issu

Issue Date : 2015-03-04

## VII. 가나다검색

가나다 검색

| 기다다 김적          | 4                      |                      | HOME > <b>가나다 검색</b> |
|-----------------|------------------------|----------------------|----------------------|
|                 |                        | 拜 臣 피 하<br>J V-X Y-Z |                      |
| 전체:227 페이<br>변호 | 기지 : 1/23 제목 ▲         | 구분 시                 | 시행의 ▽                |
| 227             | 가. 『소공인 협약보증』 징구서류 목록표 | 비정형 문서               | 2013-01-02           |
| 226             | 가.토지분양지금대출 업무흐름도 (2)   | 비정형 문서               | 2013-05-07           |
| 225             | 가계당좌예금                 | 일반문서                 | 2014-02-10           |
| 224             | 가계부서비스                 | 일반문서                 | 2012-01-25           |
| 223             | 가계월복리신탁 업무매뉴얼          | 일반문서                 | 2008-03-03           |
| 222             | 가계장기저촉규정               | 일반문서                 | 2002-07-05           |
| 221             | 기맹점 공동이용제              | 일반문서                 | 2008-03-01           |
| 220             | 기맹점 업무처리매뉴얼            | 일반문서                 | 2008-03-01           |
| 219             | 기맹점수수료율표               | 비정형 문서               | 2013-01-15           |
| 218             | 가장계좌서비스                | 일반문서                 | 2008-06-20           |
|                 |                        |                      |                      |

🔫 📢 1 2 3 4 5 6 7 8 9 10 🕨 🍽

- 위치 : 홈 > 가나다 검색
- ① 클릭 한 글자의 초성으로 시작하는 목록을 표시합니다.
- ② 제목을 클릭 시 해당 규정문서 상세보기 화면으로 이동합니다.

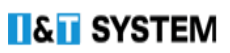

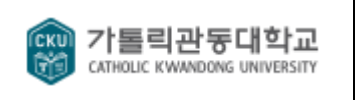

#### 가톨릭관동대학교 규정관리시스템

Document # : CKU-LMX-01

Version : 1.0

Issue Date : 2015-03-04

### VIII. 개정일검색

| TIN 가톨릭관동대학교 규정관리시스템 시용매뉴얼 시스템(pres)님, 환영합니다. (HOME I 관리자시스웹 I 사용매뉴얼) |                  |              |                                                 |                   |                  |               |
|-----------------------------------------------------------------------|------------------|--------------|-------------------------------------------------|-------------------|------------------|---------------|
|                                                                       | 규정정보             | 최신제ㆍ개정정보     | 관련법령                                            | 서식정보              | 공지               | 게시            |
|                                                                       |                  | 규정통합검색 = 가나다 | <ul> <li>개정일</li> <li>현행</li> <li>연혁</li> </ul> | নষণ্ড 🗸           |                  | 검색 >          |
| 개정일 검색                                                                | 4                |              |                                                 |                   |                  | HOME > 개정일 검색 |
|                                                                       | 규정명 ✔ ◉ 현행 〇     | ) 연혁         |                                                 | 개정일자 2013-03-01 🛄 | ~ 2015-03-01 🛄 📴 |               |
| 전체: <b>173</b> 페0                                                     | ⊼  : <b>1/9</b>  |              |                                                 |                   |                  | 항목 : 20 🗸     |
| 변호                                                                    |                  |              | 제목 🛆                                            |                   | 구분               | 개정일자 ▼        |
| 173                                                                   | 사무분장 규정          |              |                                                 |                   | 일반문서             | 2015-01-01    |
| 172                                                                   | 장학금지급 규정         | $\bigcirc$   |                                                 |                   | 일반문서             | 2015-01-01    |
| 171                                                                   | 홈페이지 운영 세칙       |              |                                                 |                   | 일반문서             | 2015-01-01    |
| 170                                                                   | 대학원 장학금 지급 규정    |              |                                                 |                   | 일반문서             | 2014-12-22    |
| 169                                                                   | 시간외근무수당 지급 세척    |              |                                                 |                   | 일반문서             | 2014-12-22    |
| 168                                                                   | 일반직원 인사평정 세척     |              |                                                 |                   | 일반문서             | 2014-12-22    |
| 167                                                                   | 교수 업적평가 및 관리 규정  |              |                                                 |                   | 일반문서             | 2014-11-24    |
| 166                                                                   | 실험실안전관리 규정       |              |                                                 |                   | 일반문서             | 2014-11-24    |
| 165                                                                   | 위임전결 규정          |              |                                                 |                   | 일반문서             | 2014-11-24    |
| 164                                                                   | 직제 규정            |              |                                                 |                   | 일반문서             | 2014-11-24    |
| 163                                                                   | 학칙 시행에 관한 규정     |              |                                                 |                   | 일반문서             | 2014-11-24    |
| 162                                                                   | 교직원정년 및 명예퇴직 규정  |              |                                                 |                   | 일반문서             | 2014-11-01    |
| 161                                                                   | 경영행정 · 사회복지대학원 학 | 사운영 규정       |                                                 |                   | 일반문서             | 2014-10-27    |
| 160                                                                   | 교원인사규정           |              |                                                 |                   | 일반문서             | 2014-10-27    |
| 159                                                                   | 교원인사에 관한 시행 세척   |              |                                                 |                   | 일반문서             | 2014-10-27    |
| 158                                                                   | 교육대학원 학사운영 규정    |              |                                                 |                   | 일반문서             | 2014-10-27    |
| 157                                                                   | 교직원 복무 규정        |              |                                                 |                   | 일반문서             | 2014-10-27    |
| 156                                                                   | 교직원보수지급 규정       |              |                                                 |                   | 일반문서             | 2014-10-27    |
| 155                                                                   | 벤처기업 창업에 관한 규정   |              |                                                 |                   | 일반문서             | 2014-10-27    |
|                                                                       |                  |              |                                                 |                   |                  |               |

•• • 1 2 3 4 5 6 7 8 9 **> >** 

■ 위치 : 홈 > 개정일 검색

① 검색:개정일자로 규정을 검색합니다.

② 규정 목록 : 제목을 클릭하면 해당 규정 상세보기 페이지로 이동합니다.

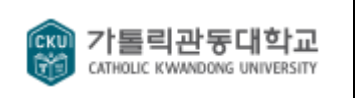

## 가톨릭관동대학교 규정관리시스템

Document # : CKU-LMX-01

Version : 1.0

Issue Date : 2015-03-04

#### IX. 키워드 검색

| The 이 가 들리관 등대학교 규정관리시스템 시용매뉴얼 시스템(pres)님, 환영합니다. HOME I 관리지시스템 I 시용매뉴얼 |                                                                       |                                          |                     |            |      |      |                      |
|-------------------------------------------------------------------------|-----------------------------------------------------------------------|------------------------------------------|---------------------|------------|------|------|----------------------|
|                                                                         | 규정정보                                                                  | 최신제 · 개정정보                               | 관련법령                |            | 서식정보 | 공지   | 게시                   |
|                                                                         |                                                                       | 규정통합검색 💷 가나다                             | ■ <b>개정일</b> ● 현행 ( | ○ 연혁 규정명 ✔ |      |      | 검색 >                 |
| 키워드 검색                                                                  | Ч<br>Т                                                                |                                          |                     |            |      |      | HOME > <b>키워드 검색</b> |
|                                                                         | 내용 💙 🖲 현행                                                             | 이연혁 대학교                                  |                     | 개정일자       |      | 검색   |                      |
| 전체: <b>353</b> 페(                                                       | 0 ⊼  : <b>1/36</b>                                                    |                                          |                     |            |      |      | 항목: 10 🗸             |
| 변호                                                                      |                                                                       |                                          | 제목 🛆                |            |      | 구분   | 개정일자 ▼               |
| 353                                                                     | 사무분장 규정<br><b>제4조(평가감사팀)</b><br>9. 통계업무(한국교육개)                        | 발원, 한국 <mark>대학교</mark> 협의회)10, 통계       | $\bigcirc$          |            |      | 일반문서 | 2015-01-01           |
| 352                                                                     | 장학금지급 규정<br>부 칙<br>배우자, 직계자녀② 우리                                      | <mark>대학교</mark> nbsp:근무년수를              |                     |            |      | 일반문서 | 2015-01-01           |
| 351                                                                     | 홈페이지 운영 세척<br><b>제1조(목적)</b><br>이 규정은 가톨릭관동 <mark>대</mark>            | 학교이하 "우리&nbs                             |                     |            |      | 일반문서 | 2015-01-01           |
| 350                                                                     | 홈페이지 운영 세칙<br><b>제2조(설치)</b><br>①우리 <mark>대학교</mark> nbsp;홈I          | 레이지(Olākanb                              |                     |            |      | 일반문서 | 2015-01-01           |
| 349                                                                     | 홈페이지 운영 세칙<br><b>제4조(용여정의)</b><br>p.대학홈페이지 : 우리 <mark>1</mark>        | <mark> 학교</mark> 서 관리하는&nbs              |                     |            |      | 일반문서 | 2015-01-01           |
| 348                                                                     | 대학원 장학금 지급 규정<br><b>부 칙</b><br>p;그 직계자녀3, 우리 <mark>대</mark> 1         | 학교서 10년                                  |                     |            |      | 일반문서 | 2014-12-22           |
| 347                                                                     | 일반직원 인사평정 세칙<br><b>제1조(목적)</b><br>의 규정에 따라 가톨릭관                       | 동 <mark>대학교</mark> 이하 "우리&nbs            |                     |            |      | 일반문서 | 2014-12-22           |
| 346                                                                     | 일반직원 인사평정 세척<br><b>제2조(적용범위)</b><br>:세칙의 평정대상은 우리                     | <mark>대학교</mark> nbsp;일반직원으로&nbs         |                     |            |      | 일반문서 | 2014-12-22           |
| 345                                                                     | 일반직원 인사평정 세칙<br><b>제25조(평정 결과의 활동</b><br>sp;평정의 결과는 우리 <mark>[</mark> | <b>를)</b><br><mark>개학 교</mark> nbsp;일반직원 |                     |            |      | 일반문서 | 2014-12-22           |
| 344                                                                     | 실험실안전괸리 규정<br><b>제2조(정의)</b><br>같다.1, 실험실 : 우리 <mark>대</mark> 형       | <mark>학교</mark> 교수,                      |                     |            |      | 일반문서 | 2014-11-24           |
|                                                                         |                                                                       |                                          |                     |            |      |      |                      |

🔫 🖪 1 2 3 4 5 6 7 8 9 10 🕨 🍽

■ 위치 : 홈 > 키워드 검색

- ① 검색: 규정명, 조항제목, 내용, 개정일자로 규정을 검색합니다.
- ② 규정 목록 : 제목을 클릭하면 해당 규정 상세보기 페이지로 이동합니다.